Call Center 簡易展示資訊.

·請先準備以下資訊(請參照 email 內容或設定參數文件)

A. Chat Demo 網頁登入的網址

B. 『值機分機』用安裝設定完成的 MicroSIP 軟體電話

C. Chrome 或 Firefox 瀏覽器

D. Agent Desktop 值機網頁的網址

E. 客服員(Agent) 登入帳號與密碼

F. Chat 網頁登入用電腦1台,值機分機用電腦2台(Windows7以上)

・測試案例:

情境:

同時登入『客服員A』與『客服員B』,『客服員A』變更狀態為『待機』,『客 服員B』變更狀態為為『未待機』,進入文字交談訊息『Chat』網頁入口,於 Name 欄位輸入欲帶給『客服員A』辨識的主叫名稱,並選擇服務技能後,點選『Chat』 圖示,即可派送文字訊息給線上值機的『客服員A』接收並服務。

步驟:

- 請使用第一台電腦透過 MicroSIP 註冊『值機分機1』並使用瀏覽器登入『客服員A』
  上線值機,將變更狀態為『待機』。
  (詳細請參照 SoftPhone Installv2.pdf、ADT quickguide.pdf)
- 請使用第二台電腦透過 MicroSIP 註冊『值機分機 2』並使用瀏覽器登入『客服員 B』
  上線值機,將變更狀態為『未待機』。

(詳細請參照 SoftPhone\_Installv2.pdf、ADT\_quickguide.pdf)

3. 請使用第三台電腦開啟瀏覽器『Chrome、Firefox』, 輸入文字交談訊息『Chat』網址,

並進入該『Chat』網頁入口。

(詳細請參照 Call Center\_Info.pdf)

| 🗅 Online Support 🛛 🗙 🔪                     |                                                                                                    | ÷ - ð × |
|--------------------------------------------|----------------------------------------------------------------------------------------------------|---------|
| ← → C 🛈 125.227.128.234:8000/acddemo/Suppo | ntjsp?DN=6300                                                                                                    | ☆ 🖾 ∶   |
|                                            | Online Support      Image: Construction      Name :      Service Skill :      Image: Construction      Name :      Service Skill :      Image: Construction      Image: Construction      Image: Constreconstruction |         |

4. 請於該網頁內,輸入欲帶給『客服員A』的主叫名稱,並於 Service Skill 選擇國語,按

下『Chat』圖示,即可派送此通文字交談訊息『Chat』給『客服員A』,並跳出此『Chat』 對話視窗。

| Online Support                                                                                                    |   |  |  |  |  |
|----------------------------------------------------------------------------------------------------|---|--|--|--|--|
| Korr Information  Substrain Statement  Substrain Statement  Substratement  Substrain Statement  Subst |   |  |  |  |  |
| Name :                                                                                                    |   |  |  |  |  |
| Service Skill: 國語                                                                                                    | ¥ |  |  |  |  |
|                                                                                                    | _ |  |  |  |  |
| 1. 輸入土叫名柟及選择<br>國語服務技能                                                                                                    |   |  |  |  |  |
| Chat Client - Google Chrome - Chat Client.html?ServerIP=125.227.128.234:8000/ChatDemo/ChatClient.html?ServerIP=125.227.128.234&Caller=                                                                                                    |   |  |  |  |  |
| Agent ID :                                                                                                    |   |  |  |  |  |
|                                                                                                    |   |  |  |  |  |

5. 因此時僅『客服員A』值機,故該通『Chat』將會派送到該值機頁面,將會顯示這通

透過『Chat』網頁入口所撥入的來電,按下該處後,『客服員A』即可與透過『Chat』

網頁入口撥入的來電者,進行交談並服務,值機狀態也將自動切換為忙線。

| 主叫       |                                      |  |  |  |  |
|----------|--------------------------------------|--|--|--|--|
| 被叫       |                                      |  |  |  |  |
| 服務       | (400)                                |  |  |  |  |
| 服務技能     | (8319                                |  |  |  |  |
| 停留在行列的時間 | 310                                  |  |  |  |  |
| 狀態       | (來電)                                 |  |  |  |  |
|          |                                      |  |  |  |  |
|          | 值機頁面即跳出此通文字訊息來電.按<br>下該處即可接聽此通文字訊息來電 |  |  |  |  |
| 主叫       |                                      |  |  |  |  |
| 被叫       |                                      |  |  |  |  |
| 服務       | (cm                                  |  |  |  |  |
| 服務技能     | 1815                                 |  |  |  |  |
| 停留在佇列的時間 |                                      |  |  |  |  |
| 狀態       | (通话中                                 |  |  |  |  |
|          |                                      |  |  |  |  |
|          |                                      |  |  |  |  |
|          | 00:00:12 🚔 🞯 🗱                       |  |  |  |  |

 按下該處接聽後,『客服員A』即可與透過『Chat』網頁入口所撥入的來電者,進行 文字交談並服務,接通後並相互交談的畫面如下。

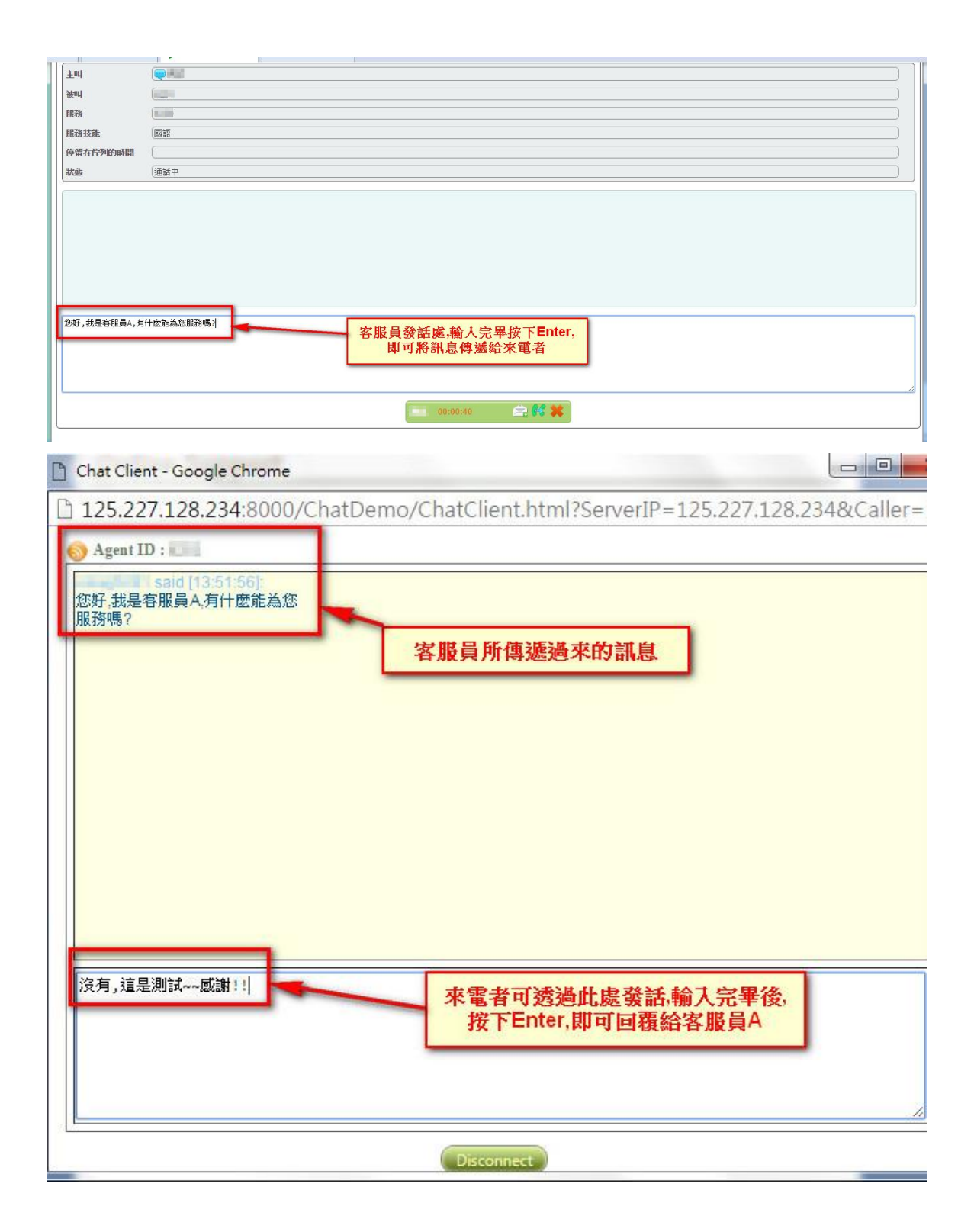

| © Home Grant X U U III X         |                                                                          |  |  |  |  |
|----------------------------------|--------------------------------------------------------------------------|--|--|--|--|
| 主叫                               |                                                                          |  |  |  |  |
| 被叫                               |                                                                          |  |  |  |  |
| 服務                               |                                                                          |  |  |  |  |
| 服務技能                             |                                                                          |  |  |  |  |
| 停留在佇列的時間                         |                                                                          |  |  |  |  |
| 狀態                               | (通話中                                                                     |  |  |  |  |
| HR 221 175 (                     | 1                                                                        |  |  |  |  |
| 第一說 [13:55:40]:<br>沒有 這是測試~~ 608 |                                                                          |  |  |  |  |
| 1201,78726154 ** 1868            | 84                                                                       |  |  |  |  |
| 好的~非常感谢您的对                       | Rife:-                                                                   |  |  |  |  |
| <b>111</b> 12 [13:56:32]:        |                                                                          |  |  |  |  |
| ok~thanks!!                      |                                                                          |  |  |  |  |
| I.                               |                                                                          |  |  |  |  |
|                                  |                                                                          |  |  |  |  |
|                                  |                                                                          |  |  |  |  |
|                                  |                                                                          |  |  |  |  |
|                                  | 00:08:40                                                                 |  |  |  |  |
|                                  |                                                                          |  |  |  |  |
| P Chat Cl                        | ent - Google Chrome                                                      |  |  |  |  |
|                                  |                                                                          |  |  |  |  |
| 125.2                            | 27.128.234:8000/ChatDemo/ChatClient.html?ServerIP=125.227.128.234&Caller |  |  |  |  |
|                                  |                                                                          |  |  |  |  |
| S Agent                          | ID :                                                                     |  |  |  |  |
| -                                |                                                                          |  |  |  |  |
| 1477#7 ## B                      | Sald [13:51:56]:<br>35/98-94 54/46/54/00                                 |  |  |  |  |
| 記録す、記録                           | <b>全各版具入为门巡</b> 犯高心                                                      |  |  |  |  |
| 708.421778 :                     |                                                                          |  |  |  |  |
| Lisaid [1]                       | 3:55:371                                                                 |  |  |  |  |
| 沒有.這些                            | ■                                                                        |  |  |  |  |
|                                  |                                                                          |  |  |  |  |
|                                  | said [13:56:15]                                                          |  |  |  |  |
| 好的~非                             | 常威謝您的來電!!~                                                               |  |  |  |  |
|                                  |                                                                          |  |  |  |  |
| I said [1                        | 3:56:29)                                                                 |  |  |  |  |
| ok~than                          | ks!!                                                                     |  |  |  |  |
|                                  |                                                                          |  |  |  |  |
|                                  |                                                                          |  |  |  |  |
|                                  |                                                                          |  |  |  |  |
|                                  |                                                                          |  |  |  |  |
|                                  |                                                                          |  |  |  |  |
|                                  |                                                                          |  |  |  |  |
|                                  |                                                                          |  |  |  |  |
|                                  |                                                                          |  |  |  |  |
|                                  |                                                                          |  |  |  |  |
| 1.1                              |                                                                          |  |  |  |  |
|                                  |                                                                          |  |  |  |  |
|                                  |                                                                          |  |  |  |  |
|                                  |                                                                          |  |  |  |  |
|                                  |                                                                          |  |  |  |  |
|                                  |                                                                          |  |  |  |  |
|                                  |                                                                          |  |  |  |  |
|                                  |                                                                          |  |  |  |  |
|                                  | Disconnect                                                               |  |  |  |  |

7. 當通話完畢後,按下值機頁面下方的X或來電者頁面的Disconnect即掛斷此通文字交談。

| C  |                                |            |
|----|--------------------------------|------------|
| ſ  | 🚱 Home 🏾 🌚 💷 🛙                 | x 論 x 設置   |
|    | 主叫                             |            |
|    | 被叫                             |            |
|    | 服務                             |            |
|    | 服務技能                           | 818        |
|    | 停留在佇列的時間                       |            |
|    | 狀態                             | (@GP       |
|    | HR 721 455 ?                   |            |
|    | 說 [13:55:40]:<br>沒有,這是測試~~ 威謝! | n ()       |
|    | 我說 [13:56:18]:<br>好的~非常感謝您的來   | âl:-       |
|    | 說 [13:56:32]:<br>ok~thanks!!   |            |
|    | 1                              |            |
|    |                                |            |
|    |                                | 按下X町可排懸併→通 |
|    |                                | 文字交談       |
|    |                                | 00-08-10   |
| 11 |                                |            |

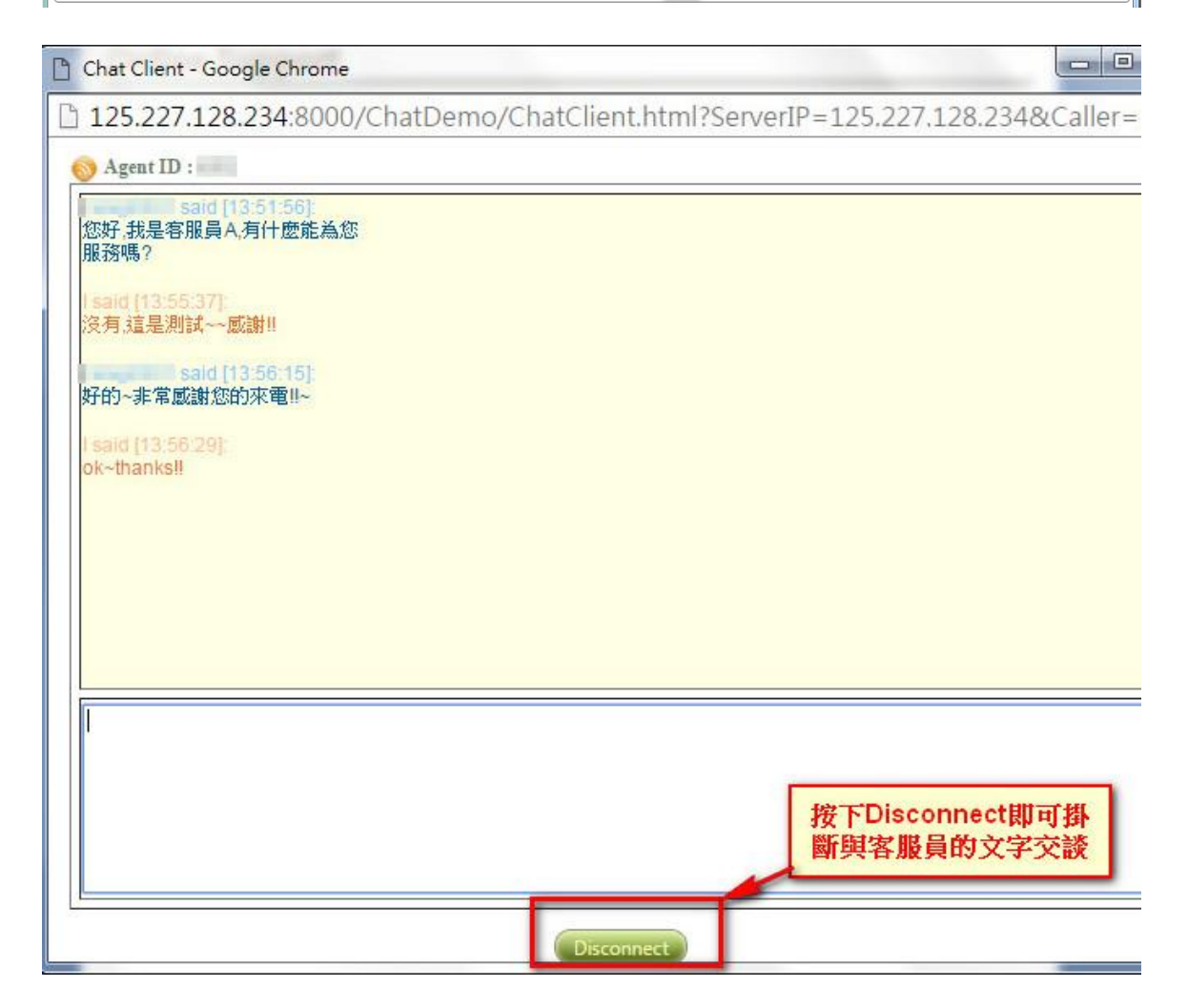

8. 掛斷後,頁面下方自動切換為所設定的掛斷頁面,並將狀態切換為話後處理。

| ▲ 1■ 掛斷後狀態將自動切<br>換為話後處理狀態                                                                                                    |                                             | •••••••••••••••••••••••••••••••••••••• | 掛斷後將自動切換為所<br>設定的掛斷頁面                 |  |  |  |
|----------------------------------------------------------------------------------------------------|---------------------------------------------|----------------------------------------|---------------------------------------|--|--|--|
| Section Home Section 開始 x ■ III x Section Action Action |                                             |                                        |                                       |  |  |  |
| 手   「<br>」    「ing Jie System Integration Co.,Ltd<br>通紙運品 質瓶運品 類於我們 成功案例 與我凝聚 ▼   御路電話                                                                                                    |                                             |                                        |                                       |  |  |  |
| 與我聯繫                                                                                                    |                                             |                                        |                                       |  |  |  |
| 姓名(*)                                                                                                    |                                             |                                        |                                       |  |  |  |
| 聯絡電話                                                                                                    | チ晶捷割                                        | 位股份有限公司                                |                                       |  |  |  |
| Email(*)                                                                                                    | 地址:新北市中和同                                   | 板南路669號14樓                             |                                       |  |  |  |
| 公司名稱                                                                                                    | 電話:(02)2228-99:                             | 22                                     |                                       |  |  |  |
| ¢i≅                                                                                                    | (霉真:(02)2228-653<br>解络人:杜先主(Mo              | 77<br>bbile : 0935740307)              |                                       |  |  |  |
| 透出                                                                                                    |                                             |                                        |                                       |  |  |  |
|                                                                                                    | 晶提數位股份有限公司 Jing Jie System Integration Co., | Ltd ta                                 | ))))))))))))))))))))))))))))))))))))) |  |  |  |

------

//-----